## RMR Tab

Last Modified on 11/07/2016 2:31 pm EST

RMR stands for recurring monthly revenue. The RMR tab in the customer manager page shows you a list of recurring items linked to this customer's system(s) and/or site(s):

| nvoice | S<br>24 | Credit  | s Sites/          | /Sys <sub>7</sub> RMR | Wo | rk Orders<br>24 | Proposals 4 | Payment | cc/eCh    | eck<br>87 | Notes 6     | Contacts 7    | Docs   | Archive       |
|--------|---------|---------|-------------------|-----------------------|----|-----------------|-------------|---------|-----------|-----------|-------------|---------------|--------|---------------|
| RMR    |         |         |                   |                       |    |                 |             |         |           | ¢°        | Generate Re | ecurring Invo | bice   | O New RMF     |
|        |         |         |                   |                       |    |                 |             |         |           |           |             |               | Show ( | Cancelled RMR |
|        |         |         | RMR# <del>▼</del> | Item Code             | Ţ  | Descriptio      | n 🔻         | Cycley  | Next Inv. | T         | Canc. Date  | Y Monthly     | \$ 🔻   | Cycle \$      |
| ∦ In   | ivoic   | e: To C | ustomer           |                       |    |                 |             |         |           |           |             |               |        |               |
|        | 4       | Syster  | n: #123 - E       | Burglar Alarm         |    |                 |             |         |           |           |             |               |        |               |
|        |         | - E     | Billing: In A     | dvance                |    |                 |             |         |           |           |             |               |        |               |
|        |         |         | 1209              | Monitoring            |    | Monitoring      |             | М       | 09/01/201 | 6         |             | S             | 30.00  | \$30.0        |
|        | 4       | Syster  | n: #555 - E       | Burglar Alarm         |    |                 |             |         |           |           |             |               |        |               |
|        |         | × 6     | Billing: In A     | dvance                |    |                 |             |         |           |           |             |               |        |               |
|        |         |         | 1268              | Monitoring            |    | Monitoring      |             | М       | 09/01/201 | 6         |             | S             | 27.00  | \$27.0        |

## New RMR

to add a new RMR for this customer, click "New RMR" on the right side of the page.

| Invoices | 24         | Credit  | s Sites/      | Sys RMR 20    | Work Orders Pro | posals <sub>4</sub> | Payment | s CC/eCheck | Notes Co       | ontacts Docs   | 5 Archive       |
|----------|------------|---------|---------------|---------------|-----------------|---------------------|---------|-------------|----------------|----------------|-----------------|
| RMR      |            |         |               |               |                 |                     |         | ¢           | 🖁 Generate Rec | urring Invoice | New RMR         |
|          |            |         |               |               |                 |                     |         |             |                | Show           | Cancelled RMR's |
|          |            |         | RMR# <b>⊤</b> | Item Code     | Description     | T                   | Cycley  | Next Inv. 🔫 | Canc. Date 🔻   | Monthly \$ 🔻   | Cycle \$        |
| .⊿ Inv   | /oice      | e: To C | ustomer       |               |                 |                     |         |             |                |                |                 |
|          | <b>4</b> ( | System  | n: #123 - B   | Burglar Alarm |                 |                     |         |             |                |                |                 |
|          |            | - E     | Billing: In A | dvance        |                 |                     |         |             |                |                |                 |
|          |            |         | 1209          | Monitoring    | Monitoring      |                     | М       | 09/01/2016  |                | \$30.00        | \$30.00         |
|          | <b>4</b> ( | System  | n: #555 - E   | Burglar Alarm |                 |                     |         |             |                |                |                 |
|          |            | × 6     | Billing: In A | dvance        |                 |                     |         |             |                |                |                 |
|          |            |         | 1268          | Monitoring    | Monitoring      |                     | М       | 09/01/2016  |                | \$27.00        | \$27.00         |

# Fill out fields (hyperlink), and click "Save" in the upper right corner to update. The RMR Details Page will appear.

## **RMR** Details Page

From the Customer Manager Page, click the blue number hyperlink to the left of the recurring item you would like to access.

| Invoices<br>24 | Credit   | ts Sites/         | 'Sys RMR 20   | Wo | ork Orders 24 | Proposals 4 | Payment | cc/eC     | heck<br>87            | Notes 6    | Contacts 7    | Docs   | Archive       |
|----------------|----------|-------------------|---------------|----|---------------|-------------|---------|-----------|-----------------------|------------|---------------|--------|---------------|
| RMR            |          |                   |               |    |               |             |         |           | <b>Q</b> <sup>0</sup> | Generate F | Recurring Inv | oice   | O New RMR     |
|                |          |                   |               |    |               |             |         |           |                       |            |               | Show ( | Cancelled RMR |
|                |          | RMR# <del>▼</del> | Item Code     | Ţ  | Descriptio    | on 🔻        | Cycle   | Next Inv. | Ţ                     | Canc. Date | Monthl        | y S 🔻  | Cycle \$      |
| a Invoi        | ce: To ( | Customer          |               |    |               |             |         |           |                       |            |               |        |               |
|                | Syste    | m: #123 - E       | Burglar Alarm |    |               |             |         |           |                       |            |               |        |               |
|                |          | Billing: In A     | dvance        |    |               |             |         |           |                       |            |               |        |               |
|                | (        | 1209              | Monitoring    |    | Monitoring    | I           | М       | 09/01/201 | 6                     |            | 8             | 30.00  | \$30.00       |
|                | Syste    | m: #555 - E       | Burglar Alarm |    |               |             |         |           |                       |            |               |        |               |
|                |          | Billing: In A     | dvance        |    |               |             |         |           |                       |            |               |        |               |
|                |          | 1268              | Monitoring    |    | Monitoring    |             | М       | 09/01/201 | 6                     |            | 8             | 27.00  | \$27.00       |

A dashboard of information about the RMR will appear.

| ᠑ Customer: Ma                                                                                                    | tt Grossman - 1028                                                                    | 1                                                                       | Customer                            | <b>G</b> Back to System | 🕑 Edit |
|----------------------------------------------------------------------------------------------------|---------------------------------------------------------------------------------------|-------------------------------------------------------------------------|-------------------------------------|-------------------------|--------|
| Item:<br>Description:<br>P.O. Number:<br>Invoice In Arrears:<br>Activation Date:<br>Next Invoice Date:<br>Last Invoice Date:<br>Cancellation Date:<br>Custom Date: | Monitoring<br>Monitoring<br>No<br>06/10/2015 Prorate: Yes<br>09/01/2016<br>08/01/2016 | Use Cycle Amount:<br>Billing Cycle:<br>Monthly Amount:<br>Cycle Amount: | No<br>Monthly<br>\$30.00<br>\$30.00 |                         |        |
| Include Memo:<br>Memo:                                                                                                    | No                                                                                    |                                                                         |                                     |                         |        |

#### **RMR Tracking Data:**

| Tracking Date * | Created Date (EST)  | Recurring Reason | RMR Net Amount |
|-----------------|---------------------|------------------|----------------|
| 06/10/2015      | 06/10/2015 11:17:16 | New Sale         | \$30.00        |
|                 |                     |                  | Total: \$30.00 |

#### Edit

to edit the RMR click edit in the upper right corner, edit fields as desired (hyperlink to new customer recurring page), and click "Save" in the upper right corner to update.

| Ͽ Customer: Matt Grossman - 1028         | A Customer Back to System C Edit |
|------------------------------------------|----------------------------------|
| Item: Monitoring                         | Use Cycle Amount: No             |
| Description: Monitoring                  | Billing Cycle: Monthly           |
| P.O. Number:                             | Monthly Amount: \$30.00          |
| Invoice In Arrears: No                   | Cycle Amount: \$30.00            |
| Activation Date: 06/10/2015 Prorate: Yes |                                  |
| New June 1 - Deers 00/01/2016            |                                  |

#### Cancel RMR

If you would like to cancel this RMR, click "Edit" in the upper right corner then click "Cancel RMR" at the top of the page.

| Edit RMR: Matt Gr   | ossman - 1028                  |                                 |                    | × Cancel RMR | O Back to RM | IR 🖪 Save |
|---------------------|--------------------------------|---------------------------------|--------------------|--------------|--------------|-----------|
| Item:               | Monitoring                     | •                               | Recurring Reason:  | New Sale     | •            |           |
| Description:        | Monitoring                     |                                 | P.O. Number:       |              |              |           |
| Invoice In Arrears: | The invoice will be generative | erated at the end of the cycle. | Last Invoice Date: | 8/1/2016     |              | Ê         |
| Do Not Prorate:     | Billing will start based       | on the Next Invoice Date.       | Custom Date:       |              |              | Ê         |

A Cancel RMR box will appear. Enter the date you wish the cancellation to occur, enter the recurring reason for cancellng to RMR and click "Save" in the bottom right corner to update:

| Cancel RMR         |           |   | ×        |
|--------------------|-----------|---|----------|
| Cancellation Date: | 8/31/2016 |   | <b>(</b> |
| Recurring Reason:  | New Sale  | • |          |
|                    |           |   | 🖺 Save   |

\*Note: Once you cancel a recurring item, it cannot be reopened.

## Show Cancelled RMR's

#### gramatically incorrect

Check the "Show Cancelled RMR's" box on the right side of the page to view cancelled recurring items:

| Invoices | s<br>24 | Credit  | s <sub>3</sub> Sites/ | Sys RM      | IR Wo | ork Orders<br>24 | Proposals 4 | Payment | cC/eCh     | eck<br>87   | Notes 6     | Contacts 7  | Docs   | Archive         |   |
|----------|---------|---------|-----------------------|-------------|-------|------------------|-------------|---------|------------|-------------|-------------|-------------|--------|-----------------|---|
| RMR      |         |         |                       |             |       |                  |             |         |            | <b>Q</b> _0 | Generate Re | curring Inv | oice   | • New RMR       |   |
|          |         |         |                       |             |       |                  |             |         |            |             |             |             | Show ( | Cancelled RMR's | s |
|          |         |         | RMR# <b>⊤</b>         | Item Cod    | e 🔻   | Descriptio       | in 🔻        | Cycle   | Next Inv.  | T           | Canc. Date  | Monthl      | y\$ 🔻  | Cycle \$        |   |
| .⊿ In    | voic    | e: To C | Customer              |             |       |                  |             |         |            |             |             |             |        |                 |   |
|          |         | Syster  | n: #123 - E           | Burglar Ala | rm    |                  |             |         |            |             |             |             |        |                 |   |
|          |         | 4       | Billing: In A         | dvance      |       |                  |             |         |            |             |             |             |        |                 |   |
|          |         |         | 1209                  | Monitorin   | g     | Monitoring       |             | М       | 09/01/2016 | 6           |             | S           | 30.00  | \$30.00         | ) |
|          | 4       | Syster  | n: #555 - E           | Burglar Ala | rm    |                  |             |         |            |             |             |             |        |                 |   |
|          |         |         | Billing: In A         | dvance      |       |                  |             |         |            |             |             |             |        |                 |   |
|          |         |         | 1268                  | Monitorin   | g     | Monitoring       |             | М       | 09/01/2016 |             |             | S           | 27.00  | \$27.00         | ) |

## Generate Recurring Invoice

To generate recurring invoices for this customer click "Generate Recurring Invoice". The steps followed are identical to "Generate Recurring Invoices" in the Dealer-Level Invoices Page except invoices can only be processed for this customer (hyperlink)

|                |          |                      |                                     |    | Ĭ               | Ý           |         | Ť          |                             | i i           | Ť              | Ţ         |  |  |
|----------------|----------|----------------------|-------------------------------------|----|-----------------|-------------|---------|------------|-----------------------------|---------------|----------------|-----------|--|--|
| Invoices<br>24 | Credit   | ts Sites             | /Sys <sub>7</sub> RMR <sub>20</sub> | Wo | rk Orders<br>24 | Proposals 4 | Payment | cC/eCh     | eck<br>87                   | Notes Co      | ontacts Docs   | Archive 0 |  |  |
| RMR            |          |                      |                                     |    |                 |             |         | ¢          | Q <sub>0</sub> <sup>0</sup> | Generate Recu | Irring Invoice | O New RMR |  |  |
|                |          | Show Cancelled RMR's |                                     |    |                 |             |         |            |                             |               |                |           |  |  |
|                |          | RMR# <b>⊤</b>        | Item Code                           | T  | Descriptio      | on 🔻        | Cycle   | Next Inv.  | T                           | Canc. Date 🔻  | Monthly \$ 🔫   | Cycle \$  |  |  |
| - Invoi        | ce: To ( | Customer             |                                     |    |                 |             |         |            |                             |               |                |           |  |  |
| 4              | Syste    | m: #123 - I          | Burglar Alarm                       |    |                 |             |         |            |                             |               |                |           |  |  |
|                | 4        | Billing: In /        | Advance                             |    |                 |             |         |            |                             |               |                |           |  |  |
|                |          | 1209                 | Monitoring                          |    | Monitoring      | I           | М       | 09/01/2016 | 5                           |               | \$30.00        | \$30.00   |  |  |
| 4              | Syste    | m: #555 - I          | Burglar Alarm                       |    |                 |             |         |            |                             |               |                |           |  |  |
|                | 4        | Billing: In /        | Advance                             |    |                 |             |         |            |                             |               |                |           |  |  |
|                |          | 1268                 | Monitoring                          |    | Monitoring      | I           | М       | 09/01/2016 | j                           |               | \$27.00        | \$27.00   |  |  |
|                |          |                      |                                     |    |                 |             |         |            |                             |               |                |           |  |  |